### 多憑證網路承保作業 健保卡整批註冊

HEALT

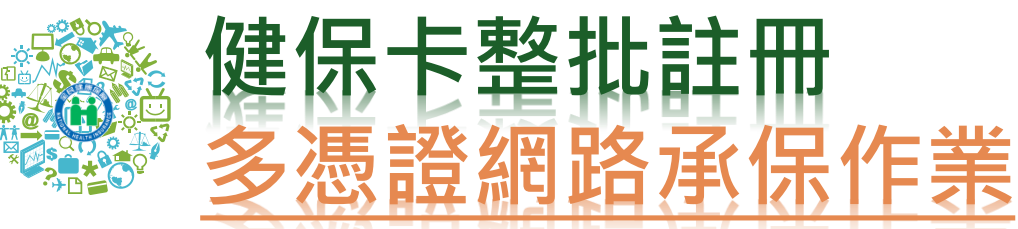

• 健保卡註冊申請整批資料上傳:

#### ▶單位承辦人:

- 無需提供戶號。
- 系統驗證為投保單位在保保險對象。
- 由投保單位自行上傳註冊檔案。
- 紀錄檔查詢,若非單位管理者僅能看承辦人自己上傳資 料,若為單位管理者可以查看單位全部資料。

#### ≻健保卡註冊者:

- - 首次註冊收取認證信,點選信件連結插卡登入自行設定註冊密碼,始可啟用。
- 未於5日內完成或修改電子郵件信箱者,可點選重寄認
   證信,點選信件連結插卡登入自行設定註冊密碼。

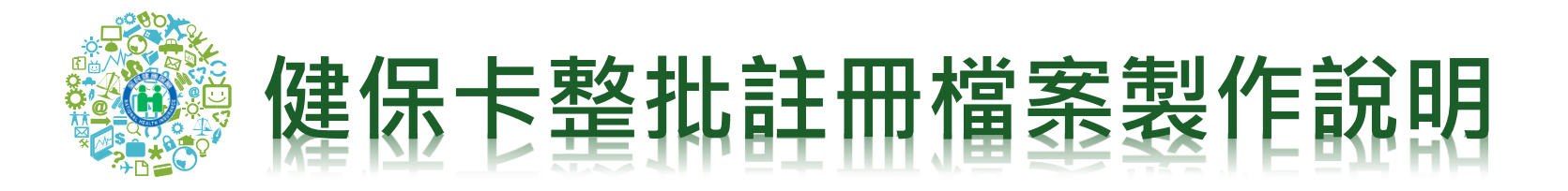

- 檔案所需欄位:身分證號、電子郵件、行動電話、聯絡電話。
- 檔案名稱: 投保單位代號+年月日.CSV(例:1100010001050801.csv)
- 操作步驟如下:

| 植套 常用 插入 設計 切換 動畫 投影片放映 校園 檢視                                                     |                                                                            | X 另存新檔                                                                                                    | ×                                |
|-----------------------------------------------------------------------------------|----------------------------------------------------------------------------|----------------------------------------------------------------------------------------------------|----------------------------------|
| ▲ 第下 <b>国版面配置 · · 20 · A 本 号</b> 臣 · 臣 ·                                          |                                                                            | (○) → ■桌面 →                                                                                                    | <ul> <li>↓ 4, 1 授辱 桌面</li> </ul> |
| w 《 使制指式 投影片 v = 1 童節 x B / Ⅲ & wh (以 · Aa · A · 声 声 泪<br>→ 《 使制指式 投影片 v = 1 童節 · | ■ 野白文字・<br>■ 目 目 ■ ■ ■ 新典成 SmartArt +<br>□ △ ~ ~ ↓ ◆ ・<br>務別 快速爆式 ② 置素効果 - | 組合管理 ▼ 新増資料夾                                                                                                    | ji - O                           |
| 男胎簿 5 投影片 字型 5                                                                    | 段落 5 講園 5                                                                  | 🗷 Microsoft Excel 🔒 📖 籠                                                                                                    | <u>^</u>                         |
| 離實 常用 植入 版面配置 公式 資料 校閱 檢視                                                         |                                                                            | ★我的最愛 ■  ●  ●  ●  ●  ●  ●  ●  ●  ●  ●  ●  ●  ●  ●  ●  ●  ●  ●  ●  ●  ●  ●  ●  ●  ●  ●  ●  ●  ●  ●  ●  ●  ●  ●  ●  ●  ●  ●  ●  ●  ●  ●  ●  ●  ●  ●  ●  ●  ●  ●  ●  ●  ●  ●  ●  ●  ●  ●  ●  ●  ●  ●  ●  ●  ●  ●  ●  ●  ●  ●  ●  ●  ●  ●  ●  ●  ●  ●  ●  ●  ●  ●  ●  ●  ●  ●  ●  ●  ●  ●  ●  ●  ●  ●  ●  ●  ●  ●  ●  ●  ●  ●  ●  ●  ●  ●  ●  ●  ●  ●  ●  ●  ●  ●  ●  ●  ●  ●  ●  ●  ●  ●  ●  ●  ●  ●  ●  ●  ●  ●  ●  ●  ●  ●  ●  ●  ●  ●  ●  ●  ●  ●  ●  ●  ●  ●  ●  ●  ●  ●  ●  ●  ●  ●  ●  ●  ●  ●  ●  ●  ●  ●  ●  ●  ●  ●  ●  ●  ●  ●  ●  ●  ●  ●  ●  ●  ●  ●  ●  ●  ●  ●  ●  ●  ●  ●  ●  ●  ●  ●  ●  ●  ●  ●  ●  ●  ●  ●  ●  ●  ●  ●  ● <td>E</td> | E                                |
|                                                                                   | 連邦結式 · 提 課 学 部 算 算 (1) 2 自動地域 · 分                                          | ■ 桌面<br>1 最近的位置                                                                                                    |                                  |
|                                                                                   | S * % , 2 型 設定指式化格式化為儲存格 摄人 删除 格式 2 薄除 排序與篩選                               | □ 媒體櫃 档家 夕稲: 扣                                                                                                    | 保留位代號+年日日 CSV                    |
| <sup>難</sup> 。 <sup>2</sup> 請依序輸入身分                                               | 證號、電子郵件                                                                    | ● 文件 (例:11000100                                                                                                    | 01050801.CSV) 2016/5/31 上午       |
| □□□ ・ ょ 信箱、行動電話                                                                   | 及連絡電話資料                                                                    | 檔案名稱(N): 1100010001050801.CSV                                                                                                    |                                  |
| A B C                                                                             | D F                                                                        | 存備類型(T): CSV (塩號分隔)                                                                                                    | 檔案類型:CSV(逗號分隔)                   |
|                                                                                   |                                                                            | 作者:健保卡註冊                                                                                                    | 標記: 新垣標記                         |
| 1 另分證號 电于野仟                                                                       | 理絡電話(區媽以-腩開,分磯以荊腩開) <-第一列請勿上傳                                              | Dig the service is when                                                                                                    |                                  |
| 2 Z987654321 <u>Z987654321@gg.com.tw</u> 0912345678                               | 03-1234567#123                                                             | ◎ 隐藏與科火                                                                                                    | T24(n) . (11)4(2) (12/2)         |

# 健保卡整批註冊-投保單位承辦人1/3

- 投保單位被授權承辦人可憑註冊健保卡或自然人憑證
   登入多憑證網路承保作業
- 點選左側作業選項「健保卡註冊申請整批資料上傳」 畫面會自動帶出本平台系統登錄登入者之姓名及電子

| 和件信辂   | ▲申報勞健保(含三合一及二合                            | 糸統於4月27日下午在單獨申報健保異動項目下新增育嬰留職停號以及復保作業功能。                                                                                                    |
|--------|-------------------------------------------|----------------------------------------------------------------------------------------------------|
|        | 一單獨申報健保異動                                 |                                                                                                    |
| – 瀏覽檔案 | "甲報代辦第六類第二目地區)」<br>"列印及媒體上傳<br>"單位資料查詢及變更 | ■ >健保卡註冊申請整批資料上傳                                                                                                    |
| - 上傳檔案 | "各類明細表申請及下載<br>"電子繳款單申請及查詢                | ◎投保單位代號                                                                                                    |
|        | "單位保費繳納證明申請及列則<br>"公告及下薪回                 | ●聯絡人                                                                                                    |
|        | "滿意度調查                                    | ◎聯络人E-Mail                                                                                                    |
|        | "健保卡申請作業                                  | 檔案名稱 (只限上傳.csv檔)                                                                                                    |
|        | 「健保卡註冊申請作業<br>・健保上は皿由は軟件添計上値              | 說明(一)以microsoft excel 軟體編輯檔案內容,範例如下:                                                                                                    |
|        | 。健保卡は冊由語上傳記錄香馆                            | A B C D E                                                                                                    |
|        | VEDTO TO RATIN TO RELAK PERMANANAN U      | 1         身分證號         電子郵件         行動電話         聯絡電話(區碼以,隔開,分機以郵隔開)         <第一列請明請勿上傳           2         2987654321         2987654321         2987654321         0912345678         02-12345678#1234 |
|        |                                           | (二)檔案儲存步驟:<br>1.檔案->另存新檔->其他格式->檔名名稱(請參考說明2)->存檔類型(請選擇:CSV(逗號分隔熱*.CSV))->儲存。                                                                                                    |
|        |                                           | 2. 檔名名稱號明:投保單位代號+年月日.CSV(例如:投保單位代號120000000,申請日期為1050530,檔名120000001050530.C                                                                                                    |

# 健保卡整批註冊-投保單位承辦人2/3

 系統自動發送電子郵件通知單位承辦人, 並夾寄提供上傳註冊結果文字檔

| 寄件目期: 2016/7/13 (週三)上午11                                                                                                    | 1:57                                                                                                    |
|----------------------------------------------------------------------------------------------------|----------------------------------------------------------------------------------------------------|
|                                                                                                    |                                                                                                    |
| ■/4·<br>主言: 健保卡整批註冊網路服務-人權完成                                                                                                    |                                                                                                    |
| ☑ 訊息   ] 133: 1050713.1050713104533.log (785 B)                                                                                                    |                                                                                                    |
| <u>親愛的承辦人你好:</u>                                                                                                    |                                                                                                    |
| 貴單位民國105年07月13日於多憑證網路承保作業,為所屬保險對象整批申請健保卡網路服務註冊,總共主傳4筆,成功註冊0筆,失敗4筆。入檔資訊詳<br>目附代。亦可發入多馮證網路承保作業於多馮避網取敷批作業項下李詞近3個日的註冊記錄。                               |                                                                                                    |
| 先的什。"小司五人孙密照朝现身体作来以孙密照射的恶师作来说上直到江间口的时间的就。                                                                                                    | □ 1333974211050713 1050713104533.0g - E要本                                                                                                    |
| 同時請轉知註冊者,務必至註冊留存電子郵件信箱收取健保卡註冊認證通知信,進行「健保卡註冊認證作業」及「註冊密碼設定」完成健保卡註冊認<br>證程序。                                                                          | ■編代 通編に) (第410) 編成() 編成() 総成()<br>2016/7/13 上午 11:56:45 開始新行<br>2016/7/13 上午 11:56:45 第1筆資料:A23084****(非該單位在保保檢對像)不入檔:<br>2016/7/13 上午 11:56:45 第注資料:C2208****(非該單位在保保檢對像)不入檔:<br>2016/7/13 上午 11:56:45 第注資料:C2208****(非該單位在保保檢對像)不入檔:<br>2016/7/13 上午 11:56:45 第注電資料:P12123****(非該單位在保保檢對像)不入檔:<br>2016/7/13 上午 11:56:45 第注電資料:P12123****(非該單位在保保檢對像)不入檔:<br>2016/7/13 上午 11:56:45 萬/#電資料:P12123****(非該單位在保保檢對像)不入檔:<br>2016/7/13 上午 11:56:45 |
| 在未完成註冊認證程序確認前,註冊者所申請之帳號將不會生效,如註冊者未於五日內完成(或註冊留存電子郵件信箱有誤者) <b>健保卡註冊認證</b> 及 <b>設定註</b><br>冊密碼,本次申請註冊認證程序即為無效,須重新進入本署「 <u>健保卡網路服務註冊</u> 」點選『重寄認證信』申請。 | 2010/7/13 上午 11:30:43 <sup>14</sup> 未转(1<br>2016/7/13 上午 11:56:45  總共上傳4筆,成功註冊0筆,失敗4筆                                                                                                    |
| 註冊密碼應妥善保存勿告知他人,以避免資料遭他人盜用。若您在使用上有任何疑問,歡迎您電洽本署免付費服務電話:0800-030598,或在本署全球資<br>訊網/ <u>意見信箱</u> 留言,本署將竭誠為您服務。                                          |                                                                                                    |
| 敬祝                                                                                                    |                                                                                                    |

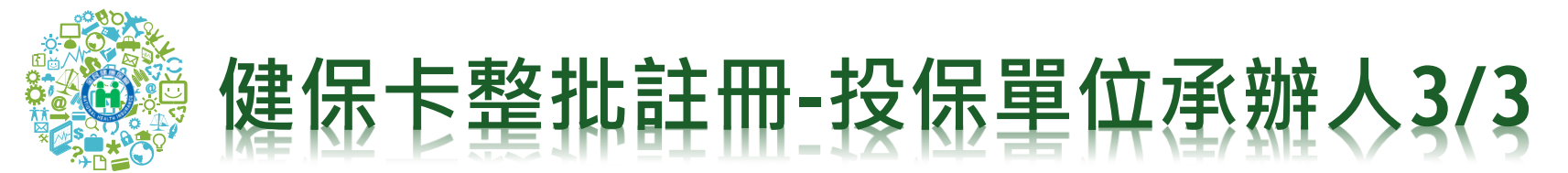

- 承辦人亦可至登入多憑證網路平台,點選「健保卡註冊申請上傳紀錄 查詢」查詢上傳結果
- 紀錄檔查詢,若非單位管理者僅能看承辦人自己上傳資料,若為單位管理者可以查看單位全部資料。

|             | ◎投保單位代號 |                                                   |      |      |      |      |         |        |
|-------------|---------|---------------------------------------------------|------|------|------|------|---------|--------|
|             | 上傳日期    | 1050613 ~ 1050713 (輸入格式如:民國105年9月1日,請輸入民國1050901) |      |      |      |      |         |        |
|             | 處理狀態    | ◎ 已上傳,等待入檔 ◎ 入檔完畢 ◎ 全部                            |      |      |      |      |         |        |
| 2 清除        |         |                                                   |      |      |      |      | 【共1筆資料】 | 【1/1頁】 |
| 専檔名         | 聯絡人     | 上傳時間                                              | 上傳筆數 | 成功筆數 | 失敗筆數 | 處理狀態 | 入檔結果    | 上傳人員   |
| 1050713.csv | 1       | 2016/7/13 上午 10:45:31                             | 4    | 0    | 4    | 入檔完畢 | 入檔記錄    |        |

🔍 杳詢

133

| 10000/1211000/101000/10104000.0g - 80#/#                                                                                                    |  |  |
|----------------------------------------------------------------------------------------------------|--|--|
| 檔案(P) 編輯(E) 檔式(O) 檢視(V) 說明(H)          2016/7/13 上午 11:56:45       開始執行         2016/7/13 上午 11:56:45       第1筆資料:A23084****(非該單位在保保險對像)不入檔!         2016/7/13 上午 11:56:45       第2筆資料:A23057***(非該單位在保保險對像)不入檔!         2016/7/13 上午 11:56:45       第3筆資料:C22028***(非該單位在保保險對像)不入檔!         2016/7/13 上午 11:56:45       第4董資料:P12123****(非該單位在保保險對像)不入檔!         2016/7/13 上午 11:56:45       第4董資料:P12123****(非該單位在保保險對像)不入檔!         2016/7/13 上午 11:56:45       第4董資料:P12123****(非該單位在保保險對像)不入檔!         2016/7/13 上午 11:56:45       第4董資料:P12123****(非該單位在保保險對像)不入檔!         2016/7/13 上午 11:56:45       第4董資料:P12123****(非該單位在保保險對像)不入檔!         2016/7/13 上午 11:56:45       第4董資料:P12123****(非該單位在保保險對像)不入檔!         2016/7/13 上午 11:56:45      總共上傳4筆,成功註冊0筆,失敗4筆 |  |  |

### 馨 健 保 卡 整 批 註 冊 - 註 冊 申 請 人 1/2

- 註冊申請人於整批註冊信箱收取認證信,並設定註冊密碼。
- 申請人執行前項作業時,瀏覽器應按裝元件,備齊讀卡機 插卡,始可完成設定註冊密碼及認證成功。
- 若未收到認證信者,可於註冊網頁點選「重寄認證信」設定註冊密碼並完認證。

| 寄件者:                         | eservice @nhi.gov.tw                                                                                              | 寄件日期:          | 2016/7/13 (週三) 下午 03        |
|------------------------------|----------------------------------------------------------------------------------------------------|----------------|-----------------------------|
| 收件書:                         |                                                                                                    |                |                             |
| 副本:                          |                                                                                                    |                |                             |
| 主旨:                          | 健保卡網路服務-註冊成功                                                                                                    |                |                             |
| 親愛的<br>2 <sup>2</sup><br>全,部 |                                                                                                    | 復完成・為6         | 霍保您健保卡註冊使用安                 |
| 1.進行<br>選接製                  | f註冊認證前請先行點選「健保卡網路服務註冊-環境說明」 (網址: <u>https://cloudicweb.nhi.gov.tw/cloudic/systemS</u><br>装方式,進行系統環境設定並安裝下載元件。     | MC/Eventes     | <u>ting.htm</u> ),依使用瀏覽器點   |
| 2.請連<br>更・差                  | 售結登入「 <mark>健保卡註冊認讀作業</mark> 」受入認證信畫面, <b>進行線上確認</b> ,執行前請先確認您的電腦已連結晶月讀一<br>為確保您健保卡註冊使用安全,並請於5日內完成健保卡註冊認證及註冊密碼設定。 | F 機 及 健 保 ·    | 卡,進行註冊密碼設定變                 |
| 在<br>註冊記                     | 生此特別提醒您,在未完成註冊認證程序確認前,您所申請之帳號將不會生效,如註冊者未於五日內完成(或)<br>認證及設定註冊密碼,本次申請註冊認證程序即為無效,須重新進入本署「 <u>健保卡網路服務註冊</u> 」點選『重     | 注冊留存電<br>寄認證信』 | 子郵件信箱有誤者) <b>健保卡</b><br>申請。 |
| (女口無数)                       | 法進入健保卡網路服務註冊登入畫面,請您直接點選下列連結: <u>https://cloudicweb.nhi.gov.tw/cloudic/system/Logi</u>                             | n.aspx °)      |                             |
| 記<br>球資計                     | 注冊密碼應妥善保存勿告知他人,以避免資料遭他人盜用。若您在使用上有任何疑問,歡迎您電洽本署兑付夏<br>訊網/ <u>意見信箱</u> 留言,本署將竭誠為您服務。                                 | も服務電話          | : 0800-030598,或在本署全         |
| 上述プ<br>https://              | 方式如無法進入認證畫面・請您直接點選下列連結:<br>%cloudicweb.nhi.gov.tw/cloudic/system/UserConfirm.aspx?cardid&TICKET=d17LT2r1x16Ki     |                |                             |
| 敬祝                           |                                                                                                    |                |                             |
| 身體後                          | 建康 萬事如意                                                                                                    |                |                             |
|                              |                                                                                                    | 衛生             | 富利部中央健康保險署敬啟<br>民國16年07月13日 |
| 注意:                          | :本信件為系統自動寄發,請勿直接回覆                                                                                                |                |                             |
|                              |                                                                                                    |                |                             |

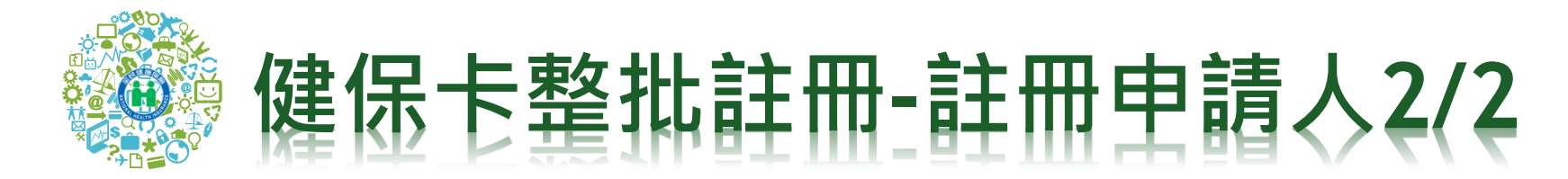

點選認證信中連結「健保卡註冊認證作業」

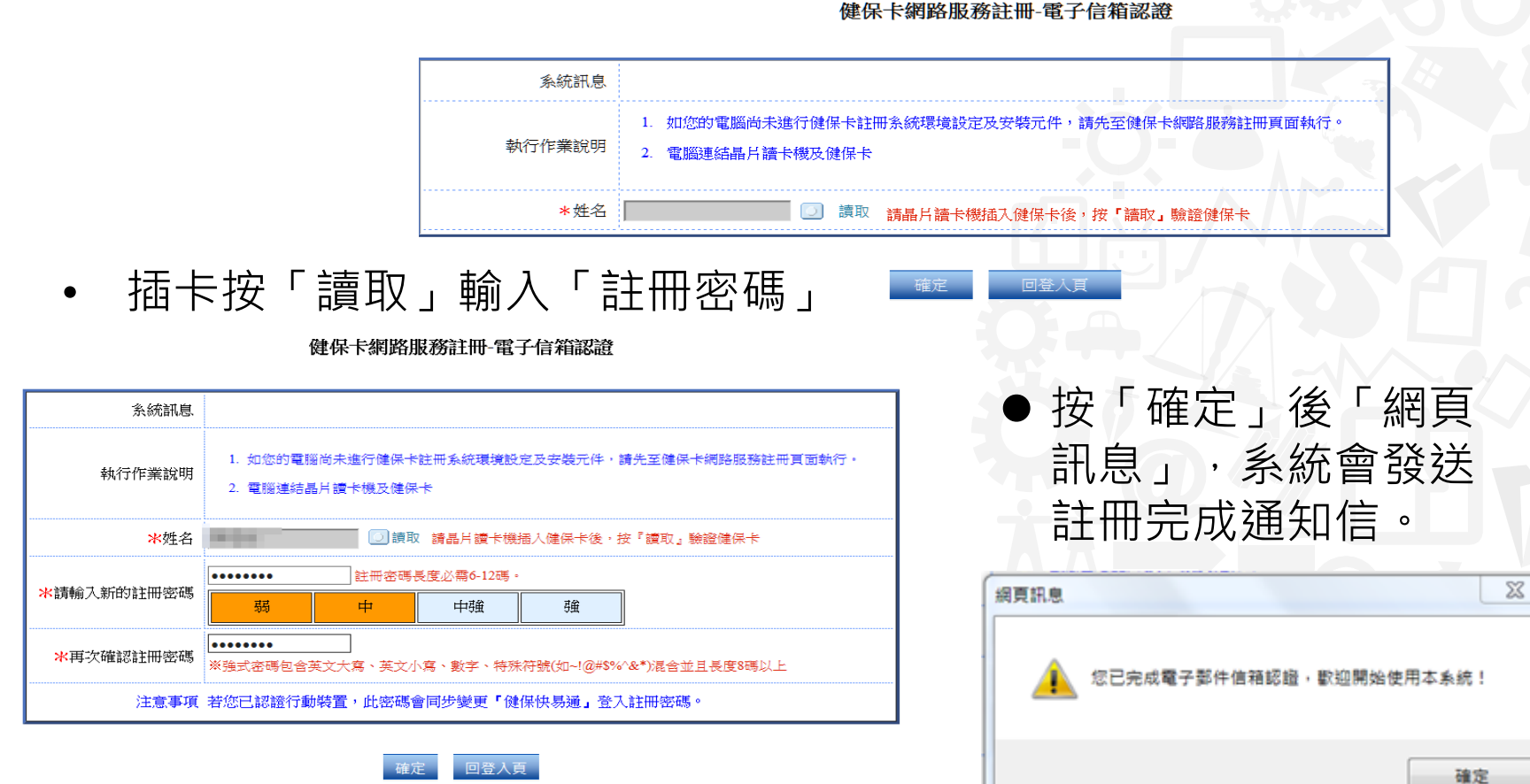